# **AFT Installation**

### (Actuator Function Tester)

2018-04-22 GiTae Kweon (zgitae@gmail.com)

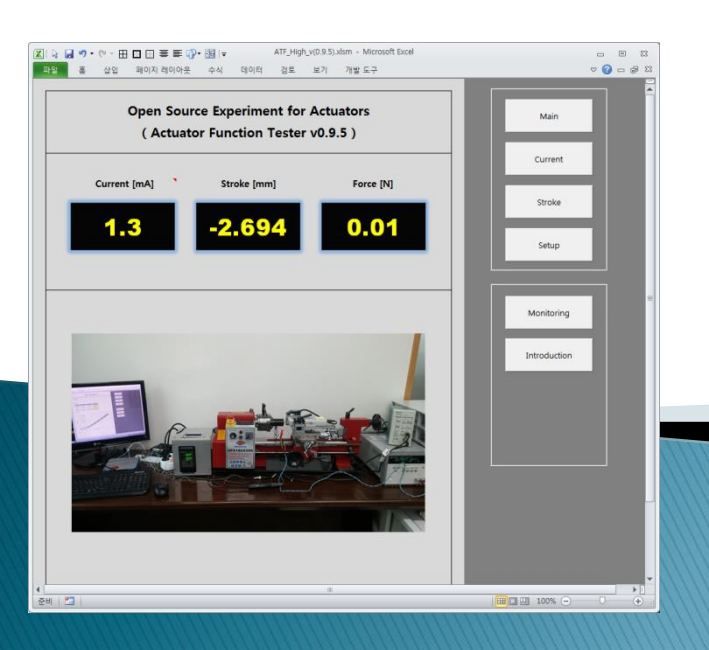

## **Installation of Drivers**

## **Arduino IDE Installation**

- > Arduino IDE Installation
  - When using Arduino Due for communication port connection, Arduino IDE must be installed
  - Download Web : <u>https://www.arduino.cc/en/Main/Software</u>

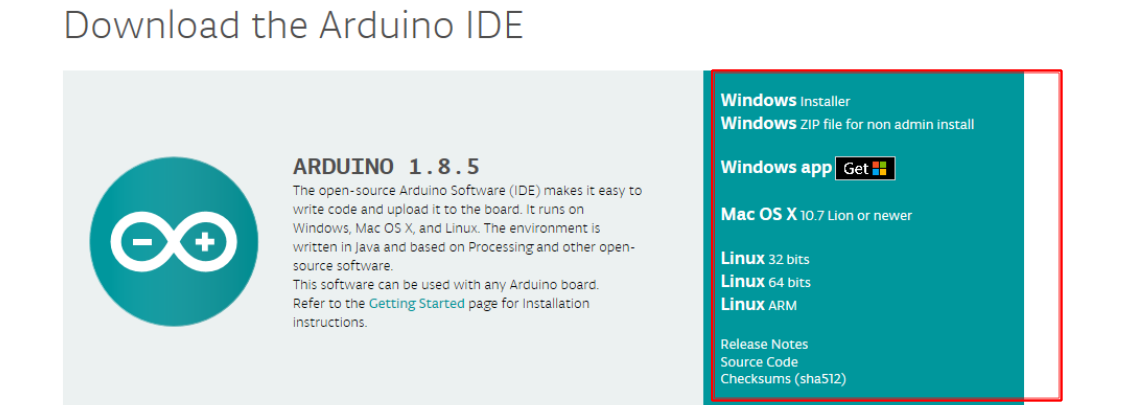

#### Arduino IDE Installation

- Set basic settings for installation

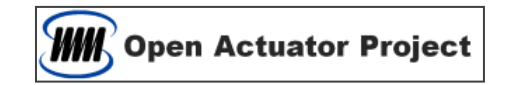

### **NI Hardware Driver Installation**

- > NI Hardware Driver Installation
  - When using NI DAQ Board, Hardware Driver (NI-DAQmx) must be installed
  - Download Web : http://www.ni.com/en-us/support.html

#### **Technical Support**

|                                                                      | SUPPORT ~                                                               |                                                             |                                                                     | C                                                                  | 2                                                              |  |
|----------------------------------------------------------------------|-------------------------------------------------------------------------|-------------------------------------------------------------|---------------------------------------------------------------------|--------------------------------------------------------------------|----------------------------------------------------------------|--|
| POPULAR SUPPORT PAGES                                                |                                                                         |                                                             |                                                                     |                                                                    |                                                                |  |
| SOFTWARE                                                             |                                                                         | HARDWARE DRIVER                                             |                                                                     | HARDWARE                                                           |                                                                |  |
| <ul> <li>LabVIEW</li> <li>DIAdem</li> <li>LabWindows™/CVI</li> </ul> | <ul><li>Measurement Studio</li><li>Multisim</li><li>TestStand</li></ul> | <ul><li>NI-DAQmx</li><li>NI-VISA</li><li>NI-488.2</li></ul> | <ul><li>Vision Acquisition<br/>Software</li><li>NI-Motion</li></ul> | <ul> <li>USB-6008</li> <li>cDAQ-9188</li> <li>cRIO-9074</li> </ul> | <ul><li>GPIB-USB-HS+</li><li>NI 9237</li><li>NI 9205</li></ul> |  |

#### NI-DAQmx Installation

- Set basic settings for installation

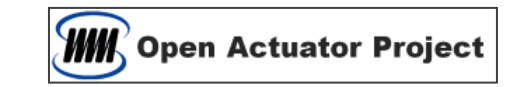

### **Power Supply Driver Installation**

#### KeySight PS Driver Installation

- When using KeySight Power Supply for SCPI communication, Driver must be installed
- Search "IO Libraries Suite" at search textbox in http://www.keysight.com and download

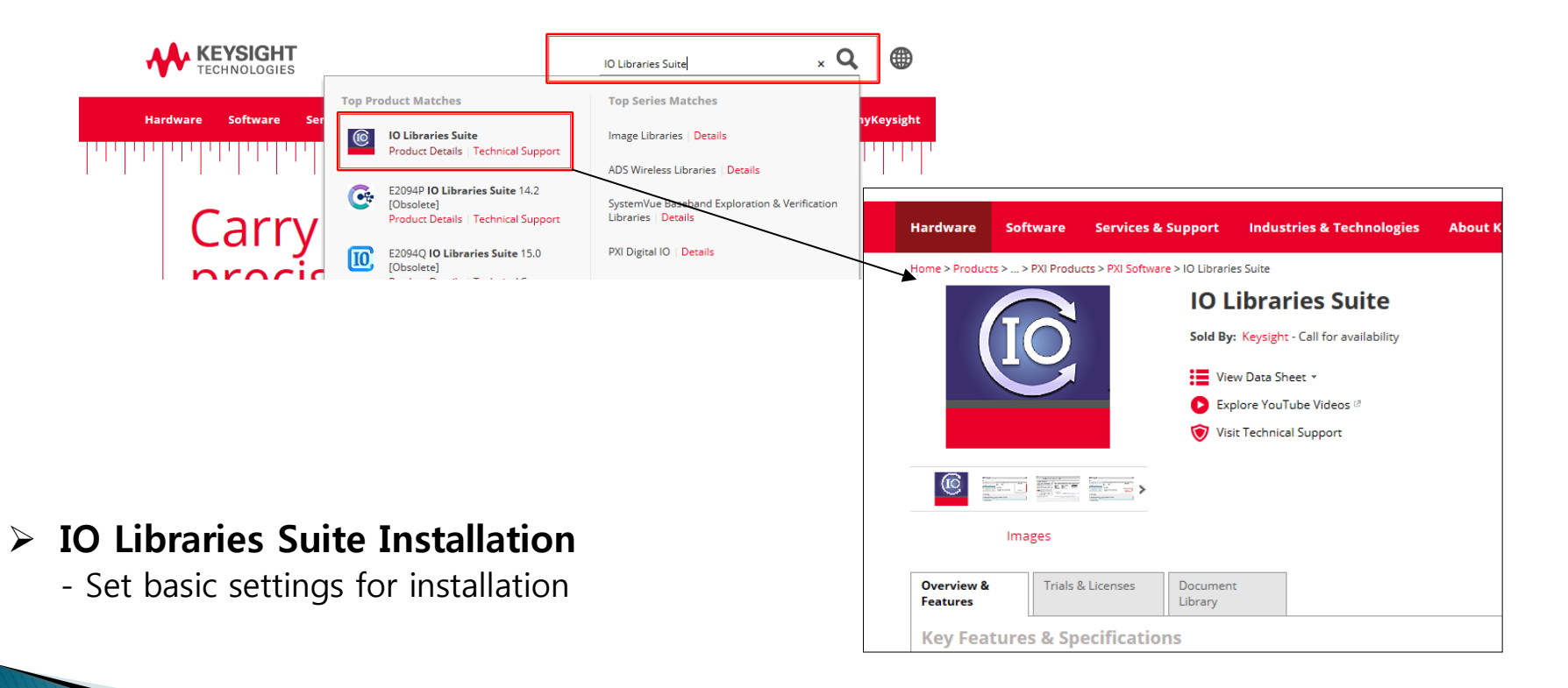

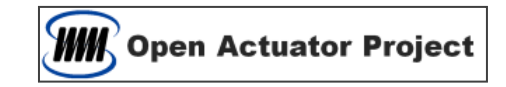

#### Confirming Equipment Connection

- Confirm serial No. of connection equipment

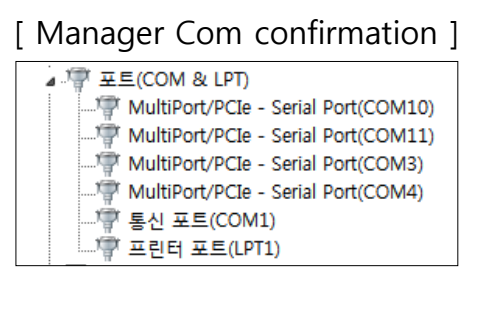

NI MAX

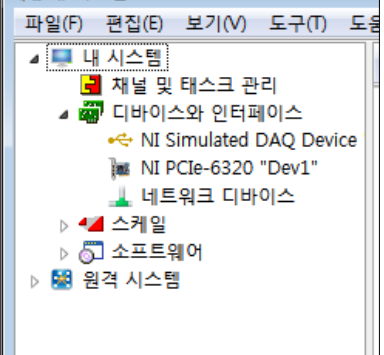

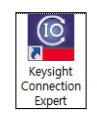

#### [ Connection Expert Com confirmations ]

| Instruments                     | PXI/AXIe Chassis                       |        |
|---------------------------------|----------------------------------------|--------|
| My Instruments                  | +Add 😂 🗮 🕇                             | Instru |
| Instruments found<br>your list. | n local subnet, click [+Add] to add to | ົ<br>ເ |
| V COM (ASRL1)                   |                                        | Che    |
| No Instruments Fou              | nd                                     | Stat   |
| V COM (ASRL3)                   |                                        | Ma     |
| Un                              | nown                                   | M      |
| ASF<br>POL                      | L3::INSTR<br>/FR_SUPPLY                | Fir    |
|                                 |                                        |        |
| COM (ASRL4)                     |                                        | Conn   |
| No Instruments Fou              | nd                                     |        |
|                                 |                                        |        |

- Open the AFT Excel File.

http

- Move to Setup page and input relevant numbers of DAQ Board Number and PS Com Port, then Click "Check" button.

| DAQ Board Number :  |   | Check | (Arduino : ComPort, NI : Device Number) |
|---------------------|---|-------|-----------------------------------------|
| P/Supply Com Port : | 3 | Check |                                         |
| Prsupply com Port.  |   | Check |                                         |

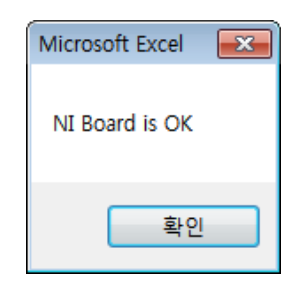

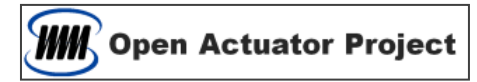

#### Current level adjustment

- Connect an actuator with Power Supply and install the Current Sensor
- Initialize the Current Sensor
- Move to the Setup Page in AFT Excel File
- Make sure that the current is zero
- Enter 0 to the first cell of current region and press "Get Data" button (When pressing button, current cell that you want must be selected)
- Increase the Voltage manually in the Power Supply
- Input the current value into the next cell of the current region and press "Get Data" button
- Repeat the steps above and measure 10 levels of currents
- Check the linearity of the right-side current curve
- Check the slop and intercept to adjust the current value

| A. Current | : [mA] |      |
|------------|--------|------|
| Current    | Level  | Get  |
| 0          | 0.08   | Dete |
| 13         | 87.76  | Data |
| 26         | 188.96 |      |
| 38         | 282.46 |      |
| 51         | 382.84 |      |
| 64         | 483    |      |
| 77         | 582.84 |      |
| 89         | 673.24 |      |
| 102        | 771.9  |      |
| 115        | 869.84 |      |
|            |        |      |

0.1311

Slope

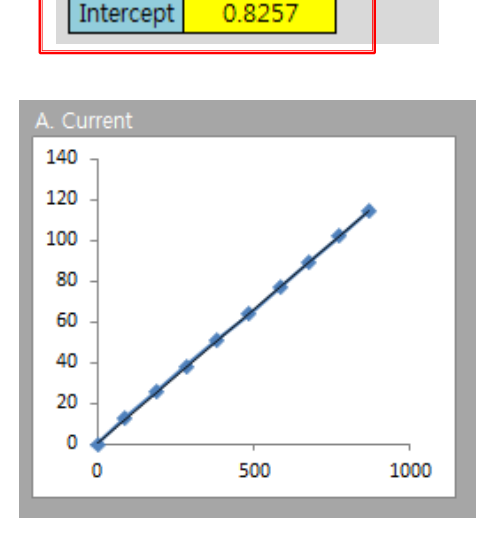

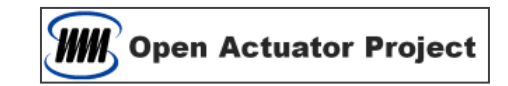

#### Stroke Adjustment

- Move to the Setup Page in AFT Excel File
- Initialize the Stroke Sensor (Initialize Zero Point)
- In the first cell of stroke region, input 0 and click "Get Data" Button (When pressing button, stroke cell that you want must be selected)
- Move the sensor part a little.
- In the next cell of Stroke Measurement, Input the stroke value at stroke sensor and click "Get Data" button
- Repeat the steps above and measure 10 levels of stroke
- Check the linearity of the right-side stroke curve
- Check the slope and intercept to adjust the stroke value

| B. Stroke | [mm]  |      |
|-----------|-------|------|
| Stroke    | Level | Get  |
| 0         | 0     | Data |
| 0.245     | 100   | Data |
| 0.49      | 200   |      |
| 0.735     | 300   |      |
| 0.98      | 400   |      |
| 1.225     | 500   |      |
| 1.47      | 600   |      |
| 1.715     | 700   |      |
| 1.96      | 800   |      |
| 2.205     | 900   |      |
|           |       |      |

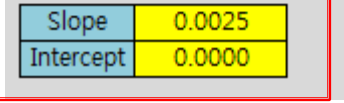

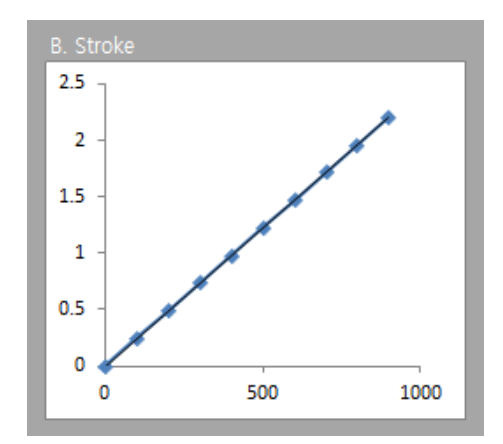

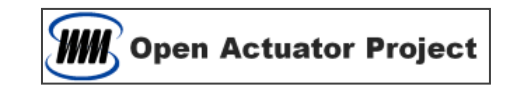

#### Magnetic Force Adjustment

- Connect an actuator with Power Supply
- Move to the Setup Page in AFT Excel File
- Initialize the Force Sensor and make sure that current is zero
- In the first cell of force region, input 0 and click "Get Data" button (When pressing button, force cell that you want must be selected)
- Increase the voltage on the Power Supply
- In the next cell of force region, Input the Force value at the force sensor and press "Get Data" button
- Repeat the steps above and measure 10 levels of force.
- Check the linearity of the right-side force curve
- Check the slope and intercept to adjust the force value

| C. Force [ | N]    |      |  |  |
|------------|-------|------|--|--|
| Force      | Level | Get  |  |  |
| 0          | 0     | Data |  |  |
| 0.01       | 8.4   | Data |  |  |
| 0.02       | 16.8  |      |  |  |
| 0.03       | 25.2  |      |  |  |
| 0.04       | 33.6  |      |  |  |
| 0.05       | 42    |      |  |  |
| 0.06       | 50.4  |      |  |  |
| 0.07       | 58.8  |      |  |  |
| 0.08       | 67.2  |      |  |  |
| 0.09       | 75.6  |      |  |  |
| ·          |       |      |  |  |

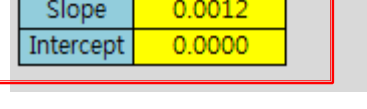

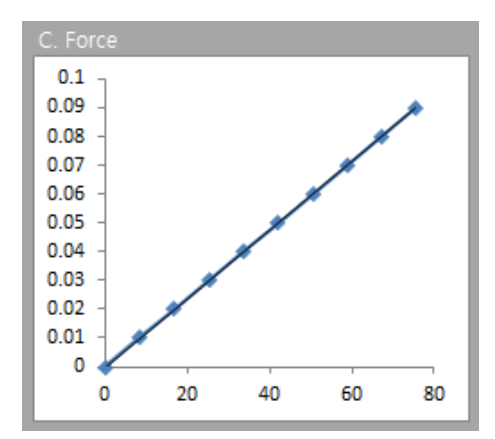

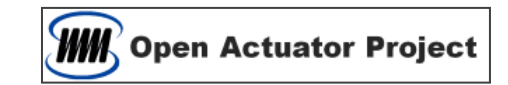

#### Setting of Measurement Conditions

- Sampling Period : Time interval of measurement
- Moving average Count : Moving average count
- Max. Current : Maximum Current
- Max. Voltage : Maximum Voltage

- Initial Current : Initial Current of current measurement
- Final Current : Final Current of current measurement
- Current Step Count : No. of current measurement steps
- Initial Stroke : Initial Stroke of stroke measurement
- Final Stroke : Final Stroke of stroke measurement
- Stroke Step Count : No. of Stroke measurement steps

| . Measurement Setting  |        |                     |        |
|------------------------|--------|---------------------|--------|
| Sampling Period :      | 50 ms  | Max Current :       | 500 mA |
| Moving average Count : | 5      | Max Voltage :       | 40 V   |
|                        |        |                     |        |
| 가. 전류 측정               |        | 나. 변위 측정            |        |
| Initial Current :      | 0 mA   | Initial Stroke :    | 0mm    |
| Final Current :        | 315 mA | Final Stroke :      | 1 mm   |
| Current Step Count :   | 8      | Stroke Step Count : | 20     |

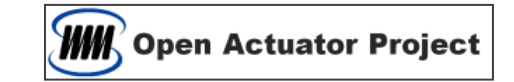

## **Thank You**